# **Brukermanual kundeportal Axess Logistics AS**

Gå inn på vår hjemmeside <u>https://www.axesslogistics.no/</u> (Bruk alltid Google Chrome som nettleser) Sidene er i kontinuerlig utvikling, så utseende og tjenester kan bli endret.

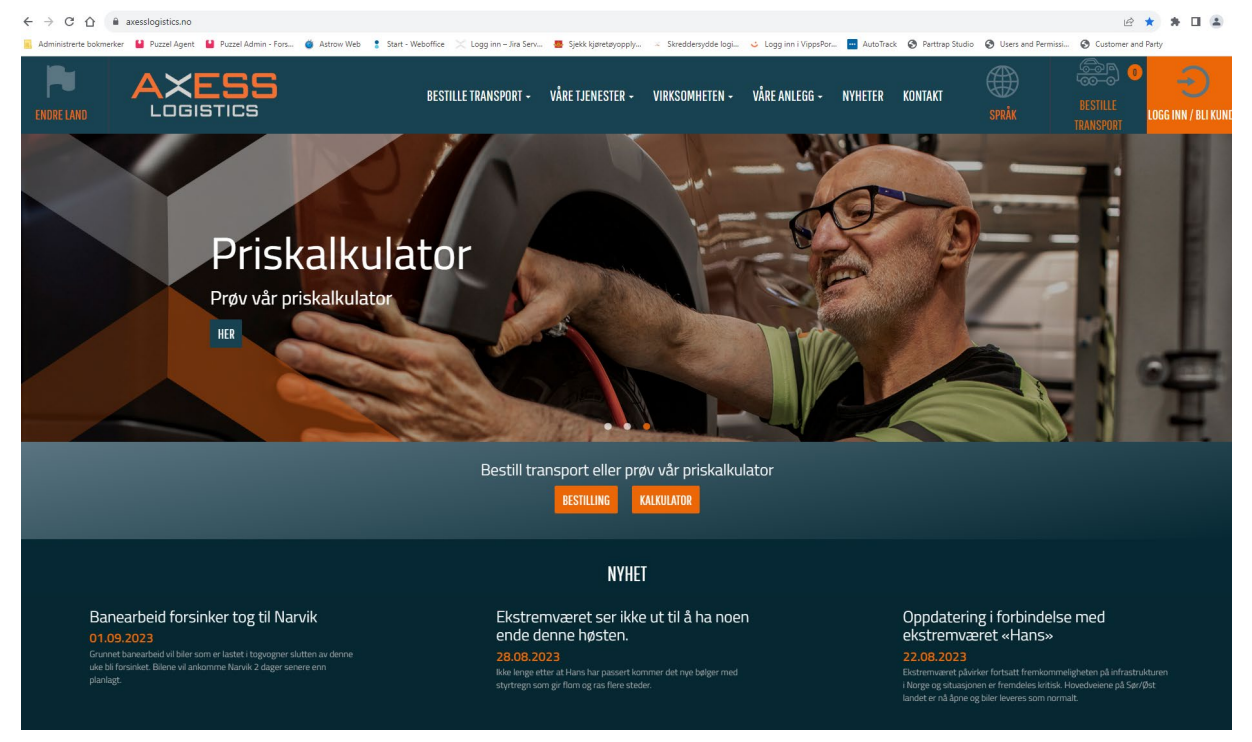

Trykk på Logg inn oppe i høyre hjørne da vil du komme hit.

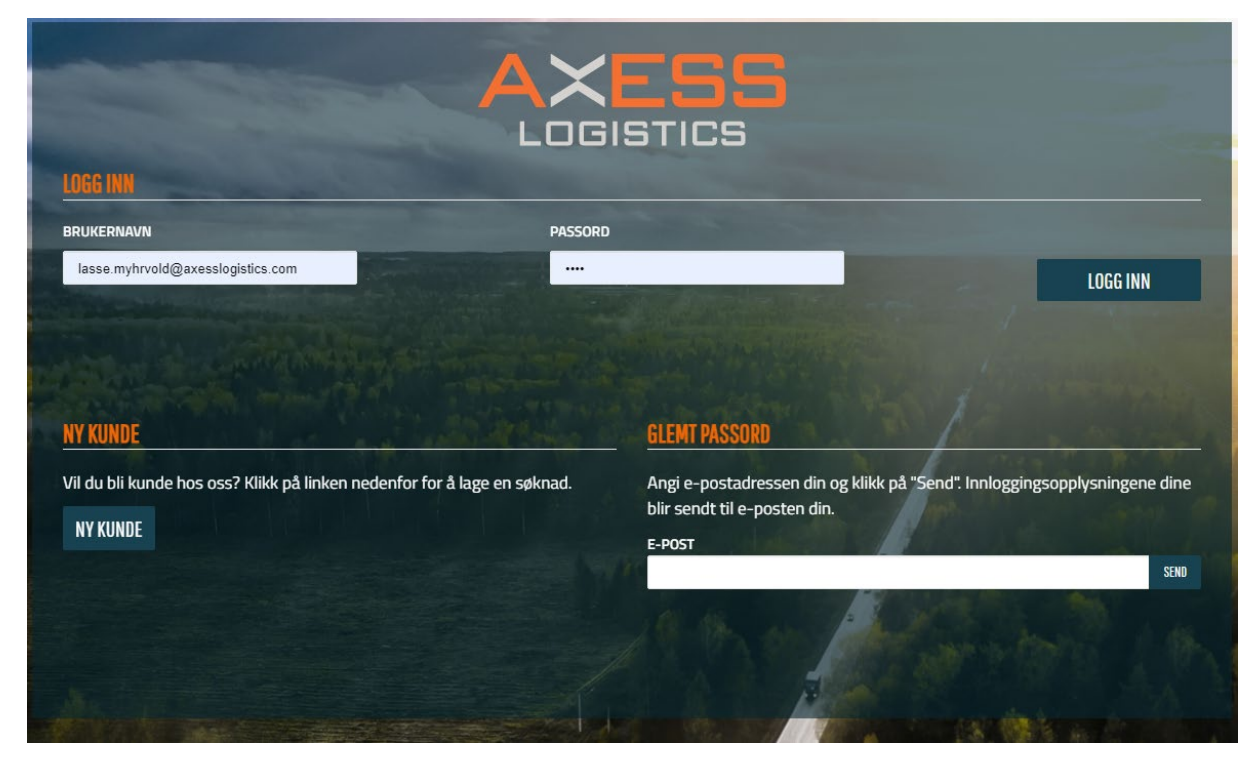

Her legger du inn ditt brukernavn (din mailadresse) og passord som du har fått tildelt.

Du vil i boksen i høyre hjørne kunne hvem bruker som er logget inn.

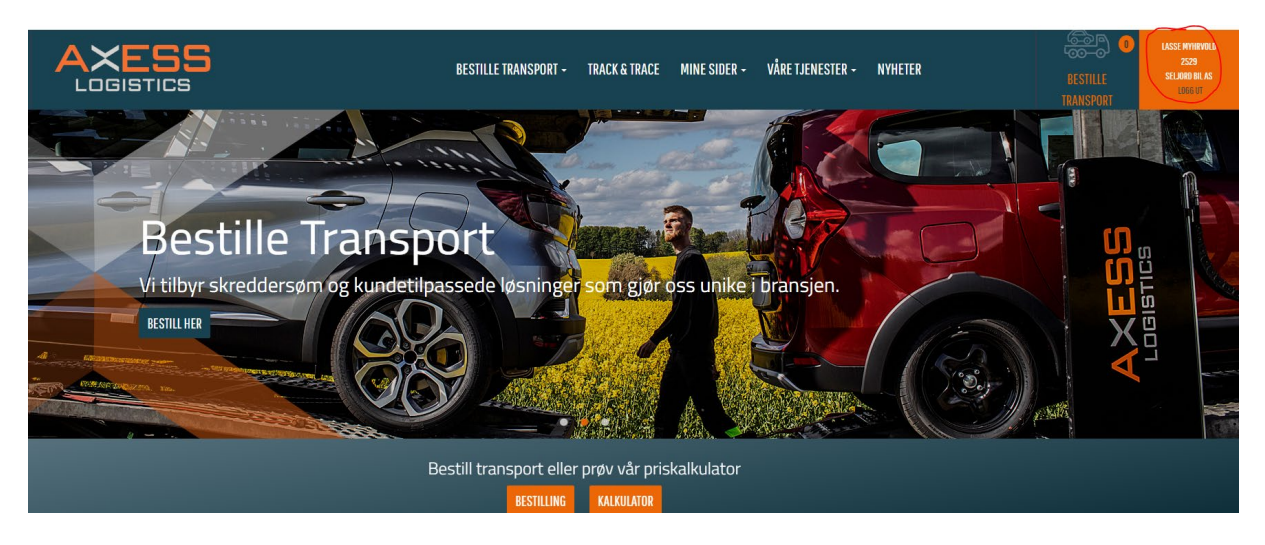

Her kan dere søke på priser, bestille transport, søke status på ordre via Track & Trace. I tillegg velge å motta automatiske transportmeldinger på mail.

## Søke på transportpriser

Trykk på Kalkulator som vist på bilde

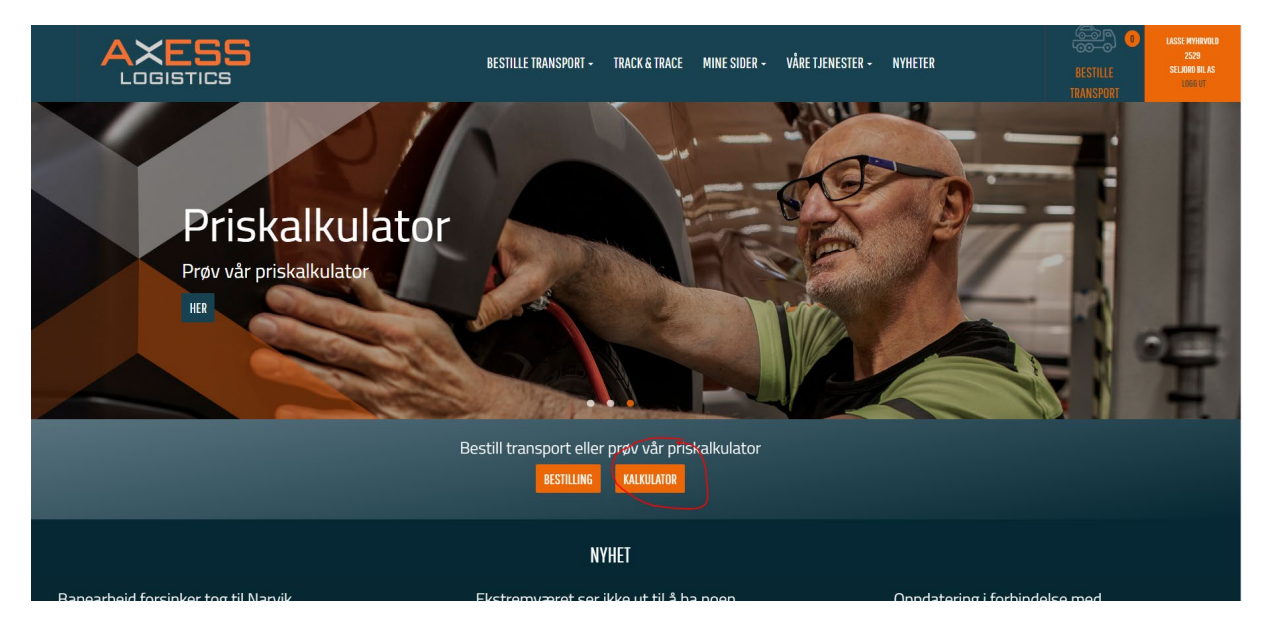

Da vil dere komme inn på denne siden

|                                                                     | BESTILLE TRANSPORT - TRACK & TRACE    | MINE SIDER <del>-</del> | VÅRE TJENESTER - | NYHETER |
|---------------------------------------------------------------------|---------------------------------------|-------------------------|------------------|---------|
| PRISKALKULATOR<br>Velg kjøretøy<br>kj46535<br>Kjøretøyets tilstand? | eller<br>Suzuki • VITARA (II) 4WD •   |                         |                  |         |
| Hvor skal bilen fra?<br>3000 DRAMMEN X<br>BEREGN PRIS               | Hvor skal bilen til?<br>5004 BERGEN X |                         |                  |         |
| Beregning<br>2727<br>Eksl. mva.                                     |                                       |                         |                  |         |

Legg inn reg.nr eller type bil som det ønskes pris på. Huk av for at «bilen er kjørbar», hvis bil ikke er kjørbar ta kontakt med <u>kundeservice@axesslogistics.no</u> så finner vi stort sett en transportløsning også for dette.

Velg hvor bil skal transporteres fra ved å skrive inn navn på sted

| Hvor skal bilen fra? |   |
|----------------------|---|
| dramm                | × |
| DRAMMEN              | A |
| 3000 DRAMMEN         |   |
| 3001 DRAMMEN         |   |
| 3002 DRAMMEN         |   |
| 3003 DRAMMEN         | - |

Det vil da komme opp flere alternativer med forskjellige post nr.. Viktig at det velges avsendersted som har post nummer før stedsnavn slik at kalkulator får riktige opplysninger å jobbe med. Det samme gjelder også for mottakersted. Trykk på «Beregn pris» og deres pris på transport fremkommer. Vises det ikke noe pris kan det være at vi ikke har regelmessig transport på denne strekningen. Ta da kontakt med <u>kundeservice@axesslogistics.no</u> så skal vi hjelpe dere.

### **Bestille transport**

For å bestille transport på biler til og fra forhandler ol. trykk på «bestille transport».

|                                       |                                               | <mark>35</mark><br>Ics |                         |                     | BESTILLE TRANSPORT + | TRACK & TRACE | MINE SIDER +     | VÅRE TJENESTER + | NYHETER | BESTII<br>TRANSF | LE LASSE MYHRVOLD<br>2529<br>SELIORD HL AS<br>LOGG UT |
|---------------------------------------|-----------------------------------------------|------------------------|-------------------------|---------------------|----------------------|---------------|------------------|------------------|---------|------------------|-------------------------------------------------------|
| Bestille trans                        | port                                          |                        |                         |                     |                      | Din trar      | nsport bestillir | ng               |         |                  |                                                       |
| Hvis bilen ikke er l                  | kjørbar, kontakt kundes                       | ervice på tlf: +47 32  | 20 20 20, eller e-pos   | st: kundeservice@a  | xesslogistics.no     |               |                  |                  |         |                  |                                                       |
| Ønsker du å bestil<br>kundeservice@ax | le bil/ biler ut fra forha<br>esslogistics.no | ndlerlager gjøres de   | tte inntil videre ved å | kontakte oss via ep | ost                  |               | PRODUKTBESKR     | RIVELSE          | PRIS    | ANTALL           | SUM                                                   |
| Land                                  |                                               |                        |                         |                     |                      | Ingen bile    | r lagt til       |                  |         |                  |                                                       |
| Norway                                | ~                                             |                        |                         |                     |                      | inger bie     | i lage of        |                  |         |                  |                                                       |
| Bestill transpor                      | t med reg nr eller VIN                        | Bestill transport      | ved å velge modell      |                     |                      |               |                  |                  |         |                  |                                                       |
| REGISTRERINGS                         | IUMMER                                        |                        | Vin-nummer              |                     |                      |               |                  |                  |         |                  |                                                       |
| Registration n                        | SØK                                           |                        | VIN                     | SØK                 |                      |               |                  |                  |         |                  |                                                       |
| BILMERKE                              |                                               |                        | MODELL                  |                     |                      |               |                  |                  |         |                  |                                                       |
| BILMERKE                              |                                               |                        | Model                   |                     |                      |               |                  |                  |         |                  |                                                       |
| MODELLÂR                              | VEKT (kg)                                     | BREDDE (cm)            | HØYDE (cm)              | LENGDE (cm)         |                      |               |                  |                  |         |                  |                                                       |
| Model                                 | VEKT                                          | BREDDE                 | HØYDE                   | LENGDE              |                      |               |                  |                  |         |                  |                                                       |
| KOMMENTAR                             |                                               |                        |                         |                     |                      |               |                  |                  |         |                  |                                                       |
| Transportör                           |                                               |                        |                         |                     |                      |               |                  |                  |         |                  |                                                       |
| Spesifiser hvis bile                  | en har lastestativ, skibo                     | oks e.l                |                         |                     |                      |               |                  |                  |         |                  |                                                       |
| Pris kalkulator                       |                                               |                        |                         |                     | LEGG TIL BIL         |               |                  |                  |         |                  |                                                       |

Her legges det inn hva slags type bil som ønskes fraktet med reg.nr. eller chassis nr.

Når dette er gjort trykk på «legg til bil», her kan dere legg til flere biler hvis det skal frakte flere biler fra og til samme sted. Biler som er lagt inn vil da vises på høyre side i bildet som vist under.

|                                                                                                 | BESTILLE TRANSPORT -                                      | TRACK & TRACE MINE SIDER - VÅRE TJENESTER - NYHETER | BESTILLE<br>TRANSPORT | LASSE MYHRVOLD<br>2529<br>Seljord Ril As<br>Logg ut |
|-------------------------------------------------------------------------------------------------|-----------------------------------------------------------|-----------------------------------------------------|-----------------------|-----------------------------------------------------|
| Bestille transport                                                                              |                                                           | Din transport bestilling                            |                       |                                                     |
| Hvis bilen ikke er kjørbar, kontakt kundeservice på tlf: +47                                    | 32 20 20 20, eller e-post: kundeservice@axesslogistics.no |                                                     |                       |                                                     |
| Ønsker du å bestille bil/ biler ut fra forhandlerlager gjøres<br>kundeservice@axesslogistics.no | dette inntil videre ved å kontakte oss via epost          | PRODUKTBESKRIVELSE                                  | PRIS ANTALL           | SUM                                                 |
| Land                                                                                            |                                                           | TRANSPORT                                           |                       |                                                     |
| Norway                                                                                          |                                                           | kj46535, VITARA (II) 4WD 1.4 Hybrid 5D SUV 95kw     | 0,00<br>NOK 1         | о,оо 🗙                                              |
| Bestill transport med reg nr eller VIN Bestill trans                                            | port ved å velge modell                                   | Elhybrid bensin                                     |                       |                                                     |
| REGISTRERINGSNUMMER                                                                             | Vin-nummer                                                |                                                     | PRIS EKS MVA:         | 0,00 NOK                                            |
| Registration # SØK                                                                              | VIN SØK                                                   | 74111075                                            |                       | HEATE                                               |
| BILMERKE                                                                                        | MODELL                                                    | TOM LISTE                                           |                       | NESTE                                               |
| BILMERKE                                                                                        | Model                                                     |                                                     |                       |                                                     |
| MODELLÂR VEKT (kg) BREDDE (cm)                                                                  | HØYDE (cm) LENGDE (cm)                                    |                                                     |                       |                                                     |
| Model VEKT BREDDE                                                                               | HØYDE LENGDE                                              |                                                     |                       |                                                     |
|                                                                                                 |                                                           |                                                     |                       |                                                     |
| KOMMENTAR                                                                                       |                                                           |                                                     |                       |                                                     |
| Transportör                                                                                     |                                                           |                                                     |                       |                                                     |
| Spesifiser hvis bilen har lastestativ, skiboks e.l                                              |                                                           |                                                     |                       |                                                     |
| Pris kalkulator                                                                                 | LEGG TIL BIL                                              |                                                     |                       |                                                     |

Trykk «neste» så kommer dere inn på side hvor dere legger inn Bestiller, Betaler, Avsender og Mottaker med alle opplysninger som må være med som vist under

### Bestiller

| Søk           | SELJORD BIL AS, ÅRHUSMOEN 1, 3840, SELJORD, NORWAY, | ¥ |
|---------------|-----------------------------------------------------|---|
| Bedriftsnavn  | Seljord Bil AS                                      |   |
| Adresse       | Århusmoen 1                                         |   |
| Postnummer    | 3840                                                |   |
| Poststed      | SELJORD                                             |   |
| Land          | Norway                                              | ~ |
| Kontaktperson | lasse                                               |   |
| Telefon       | 92018970                                            |   |
| E-post        |                                                     |   |

#### Betaler

Søk

| Søk          | SELJORD BIL AS, ÅRHUSMOEN 1 , 3840, SELJORD, NORWAY, | ٣ |
|--------------|------------------------------------------------------|---|
| Bedriftsnavn | Seljord Bil AS                                       |   |
| Adresse      | Århusmoen 1                                          |   |
| Postnummer   | 3840                                                 |   |
| Poststed     | SELJORD                                              |   |
| Land         | Norway                                               | ~ |
| Telefon      | 92018970                                             |   |
| E-post       |                                                      |   |

| Avsender       |                                                     |   |
|----------------|-----------------------------------------------------|---|
| Søk            | SELJORD BIL AS, ÅRHUSMOEN 1, 3840, SELJORD, NORWAY, | , |
| Bedriftsnavn   | Seljord Bil AS                                      |   |
| Adresse        | Århusmoen 1                                         |   |
| Postnummer     | 3840                                                |   |
| Poststed       | SELJORD                                             |   |
| Land           | Norway                                              | , |
| Kontaktperson* | lasse                                               |   |
| Telefon*       | 92018970                                            |   |
| Opplysninger   |                                                     |   |

### Mottaker

| Søk            | AUTOPLAN, ELGVEGEN 2, 2340, LØTEN, NORWAY, | * |
|----------------|--------------------------------------------|---|
| Bedriftsnavn   | Autoplan                                   |   |
| Adresse        | Elgvegen 2                                 |   |
| Postnummer     | 2340                                       |   |
| Poststed       | LØTEN                                      |   |
| Land           | Norway                                     | ~ |
| Kontaktperson* | lasse                                      |   |
| Telefon*       | 92018970                                   |   |
| o 1 - 1        |                                            |   |

Her kan dere velge fraktbetaler, avsender og mottaker. Ved å trykke på «rullgardinen» så får dere opp alternativer.

### Avsender

| Søk            | SELJORD BIL AS, ÅRHUSMOEN 1, 3840, SELJORD, NORWAY,                         | * |
|----------------|-----------------------------------------------------------------------------|---|
| Bedriftsnavn   | selj                                                                        | ٩ |
|                | Autostrada Seljord AS, Nordbygdivegen 178, 3840, SELJORD, Norway,           |   |
| Adresse        | <u>Selj</u> ord Bil AS, Århusmoen 1, 3840, SELJORD, Norway,                 |   |
| Postnummer     | Toyota Bilia AS Avd. <u>Se</u> ljord, Brøløsvegen 1, 3840, SELJORD, Norway, |   |
| Poststed       | SELJORD                                                                     |   |
| Land           | Norway                                                                      | ~ |
| Kontaktperson* | lasse                                                                       |   |
| Telefon*       | 92018970                                                                    |   |
| Opplysninger   |                                                                             |   |

Eller velg «ny adresse» så kan dere skrive inn manuelt avsender eller mottaker. Fraktbetaler må alltid velges fra liste.

#### Avsender

| Søk          | SELJORD BIL AS, ÅRHUSMOEN 1, 3840, SELJORD, NORWAY, | *        |
|--------------|-----------------------------------------------------|----------|
| Bedriftsnavn |                                                     | ٩        |
| Adresse      | Ny adresse,                                         | <b>*</b> |

Når alle opplysninger er lagt inn, trykk på «Neste». Da kommer dere til feltet hvor klardato legges inn.

# Referanse og klardato

| Klar til transport* | 08.09.2023 09:17                                                                                                    |         |
|---------------------|----------------------------------------------------------------------------------------------------|---------|
|                     | Det er bestillers ansvar å sørge for at bilen er klar for transport til oppgitt dato. E<br>tomfrakt vil bli belastet fraktbestiller | 3omtur/ |
|                     | ENDRE ADRESSE                                                                                                    | NESTE   |

Trykk «Neste», så kommer dere til betaling. Husk å huk av for at dere godkjenner transportvilkår og trykk «Neste».

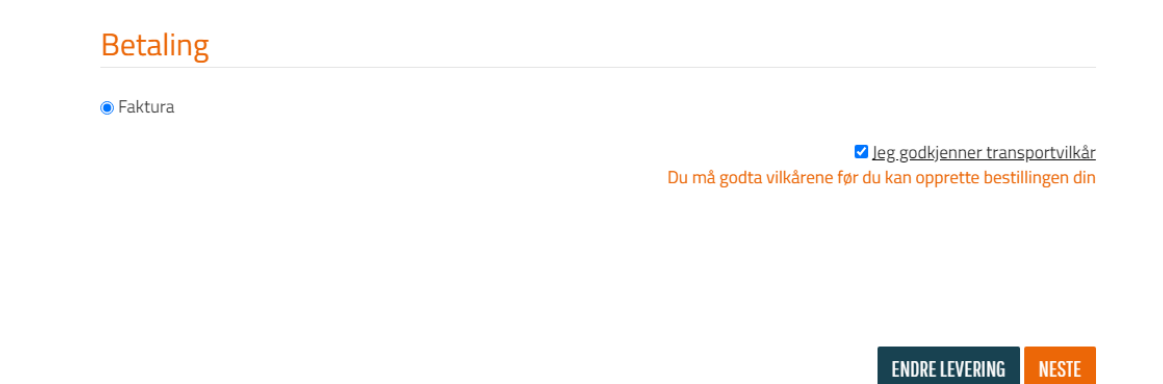

Her vil sammendrag av ordren komme opp, hvis alt stemmer trykk «Bekreft». Ordren sendes til oss og du vil motta kvittering på mail at bestilling er gjennomført.

# Din transport bestilling

### ORDRE SAMMENDRAG

## Bestiller

| Bedriftsnavn  | Seljord Bil AS | Bedriftsnavn | Seljord Bil AS |
|---------------|----------------|--------------|----------------|
| Adresse 1     | Århusmoen 1    | Adresse 1    | Århusmoen 1    |
| Postnummer    | 3840           | Postnummer   | 3840           |
| Poststed      | SELJORD        | Poststed     | SELJORD        |
| Land          | Norway         | Land         | Norway         |
| Kontaktperson | lasse          | Telefon      | 92018970       |
| Telefon       | 92018970       | E-post       |                |
| E-post        |                |              |                |

Betaler

Mottaker

### Avsender

| Bedriftsnavn  | Seljord Bil AS | Bedriftsnavn  | Autoplan   |  |
|---------------|----------------|---------------|------------|--|
| Adresse 1     | Århusmoen 1    | Adresse 1     | Elgvegen 2 |  |
| Postnummer    | 3840           | Postnummer    | 2340       |  |
| Poststed      | SELJORD        | Poststed      | LØTEN      |  |
| Land          | Norway         | Land          | Norway     |  |
| Kontaktperson | lasse          | Kontaktperson | lasse      |  |
| Telefon       | 92018970       | Telefon       | 92018970   |  |
| Opplysninger  |                | Opplysninger  |            |  |
| Info          |                |               |            |  |

| Klar til transport | 08.09.2023 09:17:00 | ETA (Estimert leveringsdato) | 15.09.2023 |
|--------------------|---------------------|------------------------------|------------|
| Vår referanse      | Lasse Myhrvold      |                              |            |
| E-post             |                     |                              |            |

|              | PRODUKTBESKRIVELSE              | PRIS        | ANTALL               | SUM             |
|--------------|---------------------------------|-------------|----------------------|-----------------|
|              | TRANSPORT                       |             |                      |                 |
|              | TRANSPORTATION  Vis tekster     | 2833,00 NOK | 1                    | 2833,00 NOK     |
|              |                                 |             | PRIS EKS MVA:        | 2833,00<br>NOK  |
|              |                                 |             | MVA:                 | KR 708,25       |
|              |                                 |             | TOTALT INKL.<br>MVA: | KR<br>3 541,25  |
| 🚑 LEGG TIL I | NY MOTTAKER AV ORDREBEKREFTELSE |             |                      | TILBAKE BEKREFT |

Bestilling opprettes automatisk i vårt transportsystem og vi kan starte planlegging av transportoppdraget.

## Bruk av track & trace (T&T) løsning.

Når dere velger Track & Trace vil dette bildet komme opp, her får dere oversikt over alle deres biler som er i systemet hos oss. Biler i produksjon, under transport og biler som er levert.

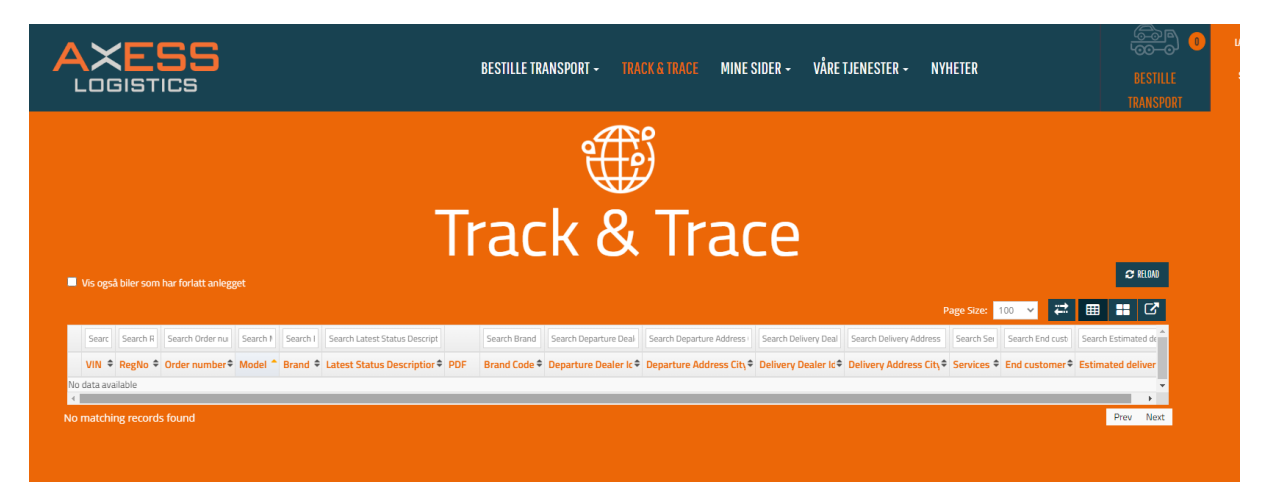

For å se alle biler må dere huke av for «Vis også biler som har forlatt anlegget».

Det er mulig å søke i alle kolonner bortover etter hva dere ønsker å se, dere kan også redigere hvilke kolonner som skal vises ved å trykke på de to piler som går mot hverandre.

|            |            |                 |                    |          |                               | Tr  | ac           | k &                   | Trac                     | ce                                    |                           | C DEIDAD            |
|------------|------------|-----------------|--------------------|----------|-------------------------------|-----|--------------|-----------------------|--------------------------|---------------------------------------|---------------------------|---------------------|
| Vis og     |            |                 | get                |          |                               |     |              |                       |                          |                                       |                           |                     |
|            | 1          |                 |                    |          | 1                             |     | _            |                       |                          | lin di se                             | Page Size: 100 🗸          |                     |
| Searc      | Search R   | Search Order nu | Search ≬           | Search I | Search Latest Status Descript |     | Search Brand | Search Departure Deal | Search Departure Address | Search Delivery Deal Sear             | e 🗹 VIN                   | Search Estimated de |
| VIN        | RegNo =    | Order number 🕈  | Model <sup>*</sup> | Brand 🕈  | Latest Status Description     | PDF | Brand Code 🕈 | Departure Dealer Ic   | Departure Address City 🕈 | Delivery Dealer Id <sup>®</sup> Deliv | RegNo                     | e Estimated deliver |
| No data av | ailable    |                 |                    |          |                               |     |              |                       |                          |                                       | Order number              | •                   |
| o match    | ing record |                 |                    |          |                               |     |              |                       |                          |                                       | ✓ Model                   | Prev Nex            |
|            |            |                 |                    |          |                               |     |              |                       |                          |                                       | 🖌 Brand                   |                     |
|            |            |                 |                    |          |                               |     |              |                       |                          |                                       | Latest Status Description |                     |
|            |            |                 |                    |          |                               |     |              |                       |                          |                                       | Latest Status Date        |                     |
|            |            |                 |                    |          |                               |     |              |                       |                          |                                       | PDF                       |                     |
|            |            |                 |                    |          |                               |     |              |                       |                          |                                       | 🗹 Brand Code              |                     |
|            |            |                 |                    |          |                               |     |              |                       |                          |                                       | Departure Dealer Id       |                     |
|            |            |                 |                    |          |                               |     |              |                       |                          |                                       | Departure Address Name    |                     |
|            |            |                 |                    |          |                               |     |              |                       |                          |                                       | Departure Address City    |                     |
|            |            |                 |                    |          |                               |     |              |                       |                          |                                       | Z Delivery Dealer Id      |                     |
|            |            |                 |                    |          |                               |     |              |                       |                          |                                       | Delivery Address Name     |                     |
|            |            |                 |                    |          |                               |     |              |                       |                          |                                       | Derivery Address Name     |                     |
|            |            |                 |                    |          |                               |     |              |                       |                          |                                       | Delivery Address City     |                     |
|            |            |                 |                    |          |                               |     |              |                       |                          |                                       | Services                  |                     |
|            |            |                 |                    |          |                               |     |              |                       |                          |                                       | End customer              |                     |
|            |            |                 |                    |          |                               |     |              |                       |                          |                                       | Estimated delivery        |                     |
|            |            |                 |                    |          |                               |     |              |                       |                          |                                       | Restore to Default        | -                   |

Hvis dere vil ha ut det som er søkt på i T&T i et regneark kan dette gjøres ved å trykke på firkant med skrå pil opp og dere kan opprette en Excel fil.

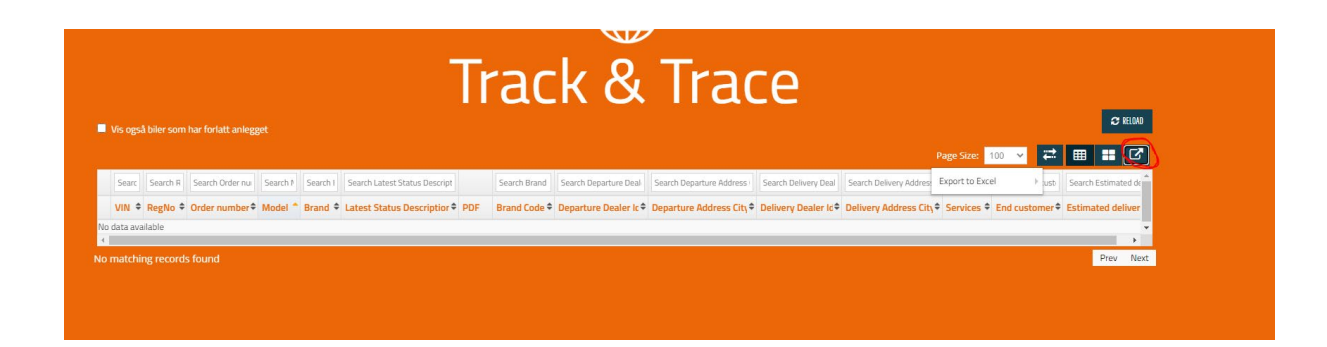

Deres biler vil vises i tabell som vist under og informasjon på biler vises bortover i kolonner

| 🗹 Vis o | gså biler som har forlatt | anlegget  |                 |                                                 |             |                               |     |              |                       |                          |                      | C RE |  |  |
|---------|---------------------------|-----------|-----------------|-------------------------------------------------|-------------|-------------------------------|-----|--------------|-----------------------|--------------------------|----------------------|------|--|--|
|         |                           |           |                 |                                                 |             |                               |     |              |                       | Page Size: 10 💉          | · 🛱 🎟 🗄              |      |  |  |
|         | Search VIN                | Search Re | Search Order nu | Search Model                                    | Search Bran | Search Latest Status Descript |     | Search Branc | Search Departure Deal | Search Departure Address | Search Delivery Deal | Sear |  |  |
|         | VIN                       | RegNo + C | Drder number 🕈  | Model                                           | Brand       | Latest Status Descriptior     | PDF | Brand Code   | Departure Dealer Id   | Departure Address City = | Delivery Dealer Ic + | Deli |  |  |
| ~       |                           | TV91074   |                 | 3 (III) 2.0 5D Kombi-sedan 88kw Bensin          | MAZDA       | Levert                        |     | MZ           | 6220                  | KRISTIANSAND S           | 2851532              | ÅLES |  |  |
| ~       |                           | NV79128   |                 | 3 (V) 2.0 Hybrid 4D Sedan 137kw Elhybrid bensin | MAZDA       | Levert                        |     | MZ           | 5930                  | BØITELEMARK              | 6220                 | KRIS |  |  |
| ~       |                           | LJ74113   |                 | 5008 (II) 1.5 HDI 5D SUV 96kw Diesel            | PEUGEOT     | Levert                        |     | PG           | 6220                  | KRISTIANSAND S           | 1390                 | TØNS |  |  |
| ~       | SB1Z93BE10E348646         | RK92595   |                 | A1                                              | Audi        | Levert                        |     | AU           |                       | SVENNS TRANSPORT         |                      | KRIS |  |  |
| ~       |                           | BT28377   |                 | A1 (8X) 1.4 TFSI 5D Kombi-sedan 92kw Bensin     | AUDI        | Levert                        |     | AU           | 6230                  | BERGEN                   | 6220                 | KRIS |  |  |
| ~       |                           | VH67071   |                 | A-Klass (W176) 180 5D Kombi-sedan 90kw Bensin   | MERCEDES    | Levert                        |     | MB           | 6220                  | KRISTIANSAND S           | 6230                 | BERG |  |  |
| ~       | KMHM541CXPA033042         | PR48966   |                 | Berlingo                                        | Citroën     | Klar til transport            |     | CI           |                       | OSLO                     |                      | KRIS |  |  |
| ~       | LCOCE4DB6N0381447         | PR59493   |                 | Berlingo                                        | Citroën     | Levert                        |     | CI           |                       | KRISTIANSAND S           |                      | STAV |  |  |
| ~       |                           | LJ76733   |                 | BERLINGO                                        | Citroën     | Levert                        |     | CI           |                       | SEM                      |                      | KRIS |  |  |
| ~       | 472303893638              | BU21438   |                 | Berlingo                                        | Citroën     | Levert                        |     | CL           |                       | RIDABU                   |                      | KRIS |  |  |

For å få mer utfyllende informasjon om en enkelt bil er det bare å søke opp aktuelle bil eks. VR7EFYHT2PJ555238 som er chassis nr. på bil dere ønsker å se. I kolonne for chassis nr.

Da vil kun denne bilen vises

| 🗹 Vis |                   | att anlegge |                 |                                     |         |                               |     |              |                       |                          |                      | 4                       | RELOAD |
|-------|-------------------|-------------|-----------------|-------------------------------------|---------|-------------------------------|-----|--------------|-----------------------|--------------------------|----------------------|-------------------------|--------|
| T×    | -                 | -           |                 |                                     |         |                               |     |              |                       |                          | Page Size: 10        | - 🛋 🎟 🖿                 | ß      |
|       | VR7EFYHT2PJ555238 | Bearch      | Search Order nu | Search Model                        | Search  | Search Latest Status Descript |     | Search Branc | Search Departure Deal | Search Departure Address | Search Delivery Deal | Search Delivery Address | Sear   |
|       | VIN               | RegNo       | Order number    | Model                               | Brand   | Latest Status Descriptior 🕈   | PDF | Brand Code   | Departure Dealer Id   | Departure Address City   | Delivery Dealer Ic + | Delivery Address City   | Serv   |
| ~     | VR7EFYHT2PJ555238 |             |                 | Berlingo L2 1.5 BlueHDi 100hk Proff | Citroën | Levert                        | ß   | CI           | NODRA                 | AXESS LOGISTICS          | 8002910              | KRISTIANSAND S          | Yes    |

Så kan dere trykke på pil ned på venstre side og da vil dere få opp all informasjon på den aktuelle bil.

Mest brukte statuser er:

- Ankommet som sier at bil er kommet til havn Drammen med båt ol.
- Klar til transport som sier at bil er satt ut på sone for transport
- Planlagt betyr at bilen er planlagt lastet på en forestående transport
- Avgang betyr at bilen er under transport
- Levert betyr at bil er ankommet og levert mottaker

| is også biler som har forlal | tt anlegge         |                     |                               |                                     |                               |     |              |                       |                          |                      | 4                       | C RELOV |  |
|------------------------------|--------------------|---------------------|-------------------------------|-------------------------------------|-------------------------------|-----|--------------|-----------------------|--------------------------|----------------------|-------------------------|---------|--|
|                              |                    |                     |                               |                                     |                               |     |              |                       |                          | Page Size: 10        | - 🛤 🖿                   | 10      |  |
| VR7EFYHT2PJ555238            | Search             | Search Order nu     | Search Model                  | Search                              | Search Latest Status Descript |     | Search Branc | Search Departure Deal | Search Departure Address | Search Delivery Deal | Search Delivery Address | Sea     |  |
| VIN ÷                        | RegNo <sup>+</sup> | Order number        | Model                         | * Brand *                           | Latest Status Description     | PDF | Brand Code   | Departure Dealer Id   | Departure Address City   | Delivery Dealer Ic 🕈 | Delivery Address City   | Se      |  |
| VR7EFYHT2PJ555238            |                    |                     | Berlingo L2 1.5 BlueHDi 100hk | Proff Citroën                       | Levert                        | Ø   | CI           | NODRA                 | AXESS LOGISTICS          | 8002910              | KRISTIANSAND S          | Ye      |  |
|                              |                    |                     |                               |                                     |                               |     |              |                       |                          |                      |                         |         |  |
| ehicle Info                  | VIN:               |                     | VR7EFYHT2PJ55523              | в                                   |                               |     |              |                       |                          |                      |                         |         |  |
| atus                         | Short VI           | IN:                 | PJ555238                      |                                     |                               |     |              |                       |                          |                      |                         |         |  |
| rvices                       | Registra           | ation number:       |                               |                                     |                               |     |              |                       |                          |                      |                         |         |  |
| Iditional Information        | Order nu           | umber:              |                               |                                     |                               |     |              |                       |                          |                      |                         |         |  |
|                              | Brand:             |                     | Citroën                       |                                     |                               |     |              |                       |                          |                      |                         |         |  |
|                              | Model:             |                     | Berlingo L2 1.5 BlueH         | Berlingo L2 1.5 BlueHDi 100hk Proff |                               |     |              |                       |                          |                      |                         |         |  |
|                              | Colour:            |                     | Grå Platinium (Metalli        | Grā Platinium (Metallic)            |                               |     |              |                       |                          |                      |                         |         |  |
|                              | Compou             | ind:                |                               |                                     |                               |     |              |                       |                          |                      |                         |         |  |
|                              | Sender o           | dealer no:          | NODRA                         | NODRA                               |                               |     |              |                       |                          |                      |                         |         |  |
|                              | Deviatin           | ng sender address:  | No                            | No                                  |                               |     |              |                       |                          |                      |                         |         |  |
|                              | Avsende            | er:                 | Axess Logistics AS            | Axess Logistics AS                  |                               |     |              |                       |                          |                      |                         |         |  |
|                              | Pick-up            | city:               | AXESS LOGISTICS               |                                     |                               |     |              |                       |                          |                      |                         |         |  |
|                              | Receivin           | ng dealer no:       | 8002910                       |                                     |                               |     |              |                       |                          |                      |                         |         |  |
|                              | Deviatin           | ng delivery address | : No                          |                                     |                               |     |              |                       |                          |                      |                         |         |  |
|                              | Receiver           | n                   | Mobile Sørlandsparke          | en AS                               |                               |     |              |                       |                          |                      |                         |         |  |
|                              | City:              |                     | KRISTIANSAND S                |                                     |                               |     |              |                       |                          |                      |                         |         |  |
|                              | End cust           | tomer:              | Citroen                       |                                     |                               |     |              |                       |                          |                      |                         |         |  |
|                              | Call off i         | importer:           | 2023-02-14                    |                                     |                               |     |              |                       |                          |                      |                         |         |  |
|                              | Call off o         | dealer:             | 2023-02-14                    |                                     |                               |     |              |                       |                          |                      |                         |         |  |
|                              | Estimate           | ed ready date prod  | uction: 2023-02-27            | _                                   |                               |     |              |                       |                          | _                    |                         |         |  |

Hvis dere ønsker kvittering på en levering av bil, vil dette kunne hentes ut ved å gå til kolonne for PDF. Hvis det er et symbol i PDF ruten ligger leveringskvittering der.

|                   |                    |                 |                                     | -       |                               |     |              |                       |                          |                      |                         |          |
|-------------------|--------------------|-----------------|-------------------------------------|---------|-------------------------------|-----|--------------|-----------------------|--------------------------|----------------------|-------------------------|----------|
|                   | tt anlegge         |                 |                                     |         |                               |     |              |                       |                          |                      |                         | C RELOAD |
|                   |                    |                 |                                     |         |                               |     |              |                       |                          | Page Size: 10        | - 🕶 🎟 📲                 | ľ        |
| VR7EFYHT2PJ555238 | Search             | Search Order nu | Search Model                        | Search  | Search Latest Status Descript |     | Search Branc | Search Departure Deal | Search Departure Address | Search Delivery Deal | Search Delivery Address | Sear     |
| VIN ÷             | RegNo <sup>‡</sup> | Order number\$  | Model                               | Brand + | Latest Status Description     | RDE | Brand Code   | Departure Dealer Id 🕈 | Departure Address City   | Delivery Dealer Ic + | Delivery Address City   | Serv     |
| VR7EFYHT2PJ555238 |                    |                 | Berlingo L2 1.5 BlueHDi 100hk Proff | Citroën | Levert                        |     | ci           | NODRA                 | AXESS LOGISTICS          | 8002910              | KRISTIANSAND S          | Yes .    |
|                   |                    |                 |                                     |         |                               | ~   | /            |                       |                          |                      |                         | - F      |

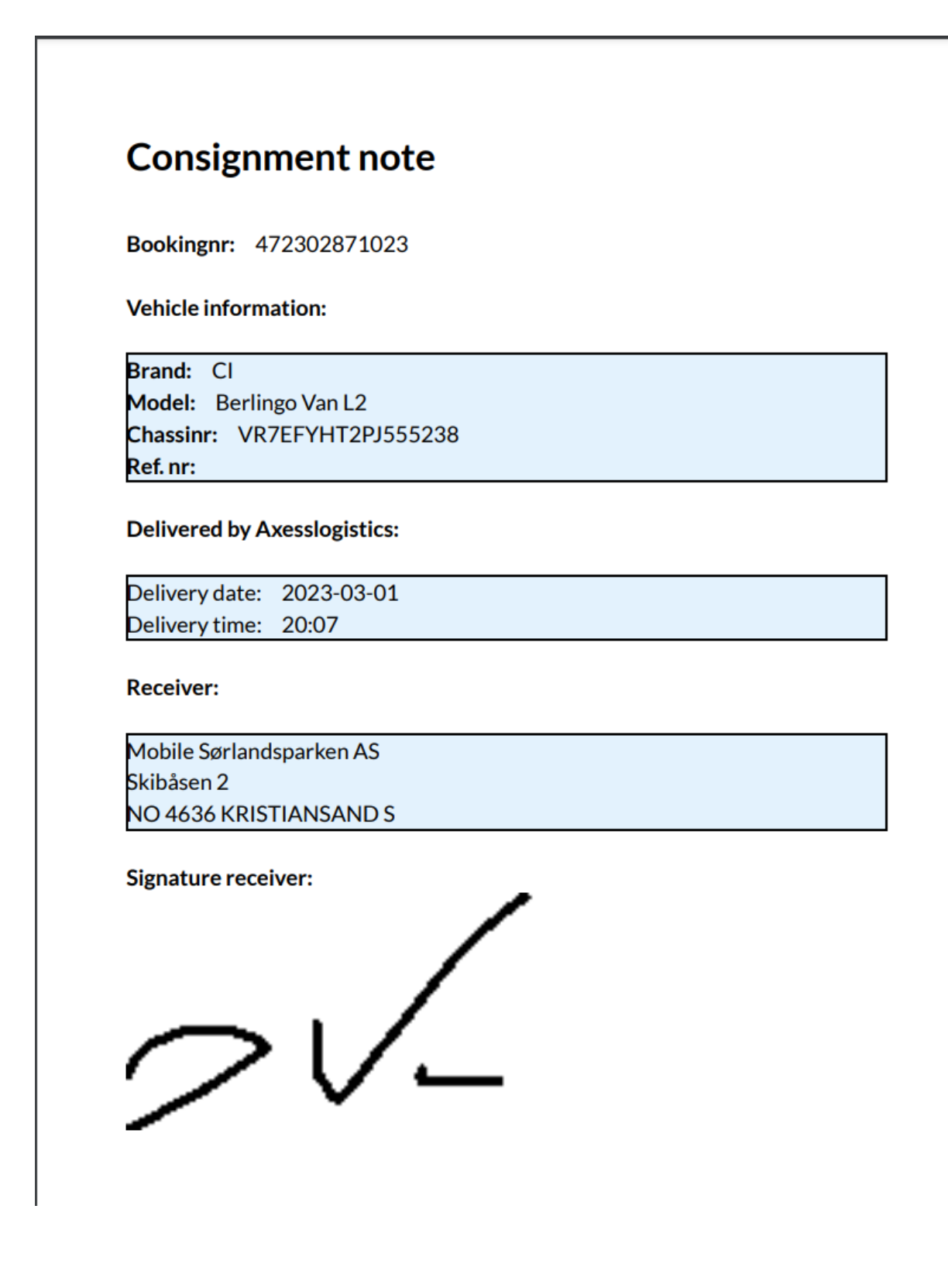

### Automatiske statusmeldinger

Hvis dere ønsker å få tilsendt mail vedrørende status på deres biler kan dette gjøres ved å gå inn på Mine Sider og velge Varslingsinnstillinger.

De statusmeldinger dere kan velge mellom er:

- Klar til Transport
- Planlagt lastet
- Avgang
- Levert

Her er det mulig å velge de statusmeldinger dere ønsker ved å legge inn mailadresse til mottaker av meldingen. Det er mulig å legge til flere adresser.

|             |            |                                 | BESTILLE TRANSPORT - | TRACK & TRACE | MINE SIDER + | VÅRE TJENESTER - | NYHETER                | ⊌ESTILLE<br>TRANSPORT |
|-------------|------------|---------------------------------|----------------------|---------------|--------------|------------------|------------------------|-----------------------|
| Mine si     | ider       | Velg blant følgende auto        | omatiske statusi     | neldinger     |              |                  |                        |                       |
|             | <br>MASION | 🗆 Klar til transport            |                      |               |              |                  |                        |                       |
|             |            | Planlagt lastet                 |                      |               |              |                  |                        |                       |
| KONTOINFORM | MASJON     | Avgang                          |                      |               |              |                  |                        |                       |
|             |            | Levert                          |                      |               |              |                  |                        |                       |
|             |            | Meldingsmottakers e-postadresse |                      |               |              |                  |                        |                       |
|             |            |                                 |                      |               |              |                  |                        | ×                     |
|             |            | + LEGG TIL FLERE E-POSTADRESSER |                      |               |              |                  |                        |                       |
|             |            |                                 |                      |               |              |                  |                        |                       |
|             |            |                                 |                      |               |              |                  | LAGRE VARSLINGSINNSTIL | LLINGER               |

Mail på melding ser slik ut, dette er et eksempel på «planlagt»

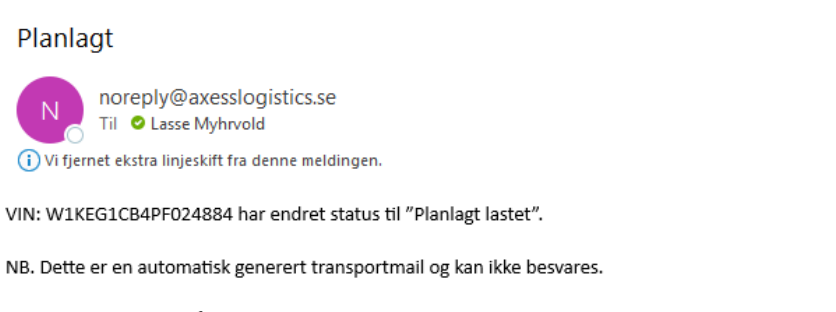

Hvis ytterligere spørsmål ta kontakt med kundeservice@axesslogistics.no

Axess Logistics AS

Svend Haugsgate 31 - N-3003 Drammen, Norge <u>www.axesslogistics.com</u> Telefonnummer +47 32 20 20 20